#### 日本学生支援機構奨学金 申請概要と日程について(学部)

日本学生支援機構奨学金(以下「機構」という)の申請方法は、この通りの手続きとなります。機構の奨学金概 要については、本紙および別冊「貸与奨学金案内」および「給付奨学金案内」を熟読の上、期日を守って申請 してください。確認を怠ったことによりご自身に不利益が生じないように注意してください。

なお、本制度の申請について、業務の一部をパーソルテンプスタッフ株式会社に委託しています。申請書類の 内容の他、メールアドレス、学籍に関する個人情報が提供されますので、予めご了承ください。

説明動画の視聴や申請書類データの提出および不備連絡等は、委託業者が運営する奨学金 WEB システム 「パスキューブ」を使用して手続きをしてください。書類の送付先は奨学金事務センター(パーソルテンプスタッ フ株式会社)です。大学ではありませんので注意してください。

1. 配付書類

申請書類は説明会で配付します。大学ホームページおよびパスキューブからもダウンロードすることができま す。ただし、マイナンバー提出書は機構所定用紙のため、ダウンロードできませんので、必ず説明会または学 生支援室の窓口で受取ってください。なお、マイナンバー提出書は貸与奨学金と給付奨学金両方申請する場 合でも、1部取得してください。やむを得ない事情で直接受け取れない場合は学生支援室に相談してください。 【配付資料】

| 貸与奨学金                       | 給付奨学金(高等教育の修学支援新制度)            |
|-----------------------------|--------------------------------|
| 1. 貸与奨学金案内                  | 1. 給付奨学金案内                     |
| 2. スカラネット入力下書き用紙            | 2. スカラネット入力下書き用紙               |
| (貸与奨学金案内に挟み込み)              | (給付奨学金案内に挟み込み)                 |
| 3. 確認書兼個人情報の取り扱いに関する同意書     | 3. 給付奨学金確認書(給付奨学金案内巻末)         |
| (貸与奨学金案内巻末)                 | 4. マイナンバー提出書(大学窓口で配付)          |
| 4. マイナンバー提出書(大学窓口で配付)       | 5. 申請概要と日程について(本紙)             |
| 5. 申請概要と日程について(本紙)          | 6. 提出表【給付のみまたは貸与併願者用】          |
| 6. 提出表【貸与単願者用】 ※給付奨学金と併願する  | 7. 授業料等減免申請書                   |
| 場合は併願者用の提出表を使用すること          | 8. 学修計画書                       |
| 7. 年収見込証明書※                 |                                |
| 8. 生活状況報告書 <mark>※</mark>   | 貸与・給付共通(該当者のみ)                 |
| 9. 単身赴任実費計算書 <mark>※</mark> | ★海外居住者のための収入等申告書※              |
| 10. 長期療養費計算書 <mark>※</mark> | ★マイナンバーに代わる提出書類 <mark>※</mark> |
| 11. 第一種奨学金再貸与に係る申請書※        | ★奨学金提出書類(該当者のみ)※               |
|                             |                                |

※説明会で配付する資料には含まれていませんので、提出が必要な方は大学ホームページまたはパスキューブより ダウンロードして提出してください。

【問い合わせ先】
 奨学金事務センター(パーソルテンプスタッフ株式会社)
 E-mail:<u>center@os.tempstaff.jp</u>
 電話番号:0120-002-065
 受付時間:10:00~17:00(土日、祝日を除く)
 ※お電話がつながりにくい場合はメールでお問合せください。

#### 2. 申請要件

①本学の学部に在籍している正規生(私費外国人留学生および留年生で休学・再入学履歴がない者を除く)であること
 ②学力基準:以下の基準を満たしていること ※再入学、編入学の方、休学歴のある方は別途お問い合わせください。

| 申請種別 | 基準。                                                  |
|------|------------------------------------------------------|
|      | ■1 年次生                                               |
|      | 次のいずれかに該当すること                                        |
|      | ①高校 2・3 年次の評定平均値が 3.5 以上ある(小数点第 2 位四捨五入)             |
|      | ②高卒(大検)認定試験合格者である                                    |
|      | ※ 学力基準を満たしていない方であっても、生計維持者全員が住民税非課税世帯の方、生活保護受給世      |
|      | 帯の方、社会的養護を必要とする方は第一種への申請が可能ですので別途お問い合わせください。         |
| 【貸与】 | ■2 年次生以上                                             |
| 第一種  | GPA が 2.30 以上あること(小数点第 3 位四捨五入)、かつ標準修得単位数を満たしていること   |
| •    | ※ GPA = (履修科目の GP×単位数)の合計 ÷ 前年度までに履修した総単位数の合計        |
| 併用   | ※ GP = 秀:4、優:3、良:2、可:1、×:0                           |
|      | ※前年度までに履修した総単位数には不合格を含む                              |
|      | ※ 評価認定科目、評価「合格」の科目、諸資格課程科目は算定対象外                     |
|      | ※ 標準修得単位数 = 2 年次生:31 単位以上、3 年次生:62 単位以上、4 年次生:93 単位以 |
|      | ※ 2017 年度以降入学者で学力基準を満たしていない方であっても、生計維持者全員が住民税 非課税    |
|      | 世帯の方、生活保護受給世帯の方、社会的養護を必要とする方は第一種への申請が可能ですので、         |
|      | 別途お問い合わせください。                                        |
|      | ■1 年次生                                               |
|      | 不問                                                   |
| 【貸与】 | ■2 年次生以上                                             |
| 第二種  | 標準修得単位数を満たしていること                                     |
|      | ※ 標準修得単位数= 2 年次生:31 単位以上、3 年次生:62 単位以上、4 年次生:93 単位以上 |
|      | ※ 標準修得単位数に満たない者は、CCT および担当教員からの「推薦(申告)書」が別途必要です。     |
|      | ■1 年次生                                               |
|      | 次のいずれかに該当すること                                        |
|      | ①高校における評定平均値が 3.5 以上ある(小数点第2位四捨五入)                   |
|      | ②高卒(大検)認定試験の合格者である                                   |
|      | ③学修計画書により学修の意欲や目的、将来の人生設計等が確認できる                     |
|      | ※予約採用にて不採用となった方も、在学採用にて再度申請することができます。                |
| 【給付】 | ■2 年次生以上                                             |
|      | 次のいずれかに該当すること                                        |
|      | ①上記 GPA 値が、所属する学部等において上位 2 分の 1 以上である                |
|      | ②修得単位数が標準単位数以上であること、かつ、学修計画書により学修の意欲や目的、 将来の人生設      |
|      | 計等が確認できる                                             |
|      | ※標準修得単位数 = 2年次生:31単位以上、3年次生:62単位以上、4年次生:93単位以上-      |
|      | ※②を満たしていない場合でも、申請を受け付けることは可能です。                      |
|      | ただし、家計基準(「奨学金案内」P.9~11 参照)を満たしていない場合は受け付けることができません。  |

③外国籍の場合、在留資格が「法定特別永住者」「永住者」「日本人の配偶者等」「永住者の配偶者等」「定住者」で

あること

④(給付のみ)大学への入学時期等に関する要件(「給付奨学金案内」P6~7参照)に該当すること

## 3. 申請の日程

下表①~④の必要な手続きを各締め切りまでに完了させてください。募集期間を2回に分けています。第1回 募集期間に申請した場合の奨学金の振込予定日は6月10日(金)、第2回募集期間に申請した場合の振込 予定日は7月11日(月)です。ただし、不備等がある場合は振込月が遅れますので、不備・不足がないように 確認したうえで手続きをしてください。なお、①~④を一つでも手続きしない場合は、申請資格はありませんの で注意してください。

|   | 第1回募集 締切         | 第2回募集 締切         | 必要な手続き                 | 手続き方法              |
|---|------------------|------------------|------------------------|--------------------|
| 1 | 4月4日(月)~4月13日(水) | 4月14日(木)~5月9日(月) | 申請書類データの<br>提出         | パスキューブより<br>提出     |
| 2 | 4月22日(金)         | 5月20日(金)         | スカラネット入力<br>(本申請)      | 機構 WEB サイトより<br>申請 |
| 3 | 4月22日(金)消印有効     | 5月20日(金)消印有効     | 申請書類の提出<br>(郵送)        | 奨学金事務センター<br>に郵送   |
| 4 | 4月30日(土)必着       | 5月31日(火)必着       | 「マイナンバー提出書」<br>の提出(郵送) | 機構に郵送              |

### 4. 申請の流れと手続き方法

①奨学金の概要および日程を確認する

以下の書類を熟読する

・日本学生支援機構発行の「貸与奨学金案内」、「給付奨学金案内」

・日本学生支援機構奨学金 申請概要と日程について(本紙)

#### ②パスキューブにログインして、説明動画を視聴する

以下のサイト内に掲載している URL からパスキューブにログインし、説明動画を必ず視聴した上で、手続きを進めてください。パスキューブログインのための ID/PW は以下サイト内に掲載しています。

#### [URL]<u>https://portal.wako.ac.jp/</u>

【サイト名】和光ポータル

【掲載場所】ポータルトップ > 掲示一覧 > 全表示タブから「日本学生支援機構奨学金 新たに申請を希望する 方へ(学部)」

(1)上記和光ポータルからパスキューブ URL をクリックする。※パスキューブは4月1日より使用できます。

(2)「大学共通アカウントでログイン」をクリックする。

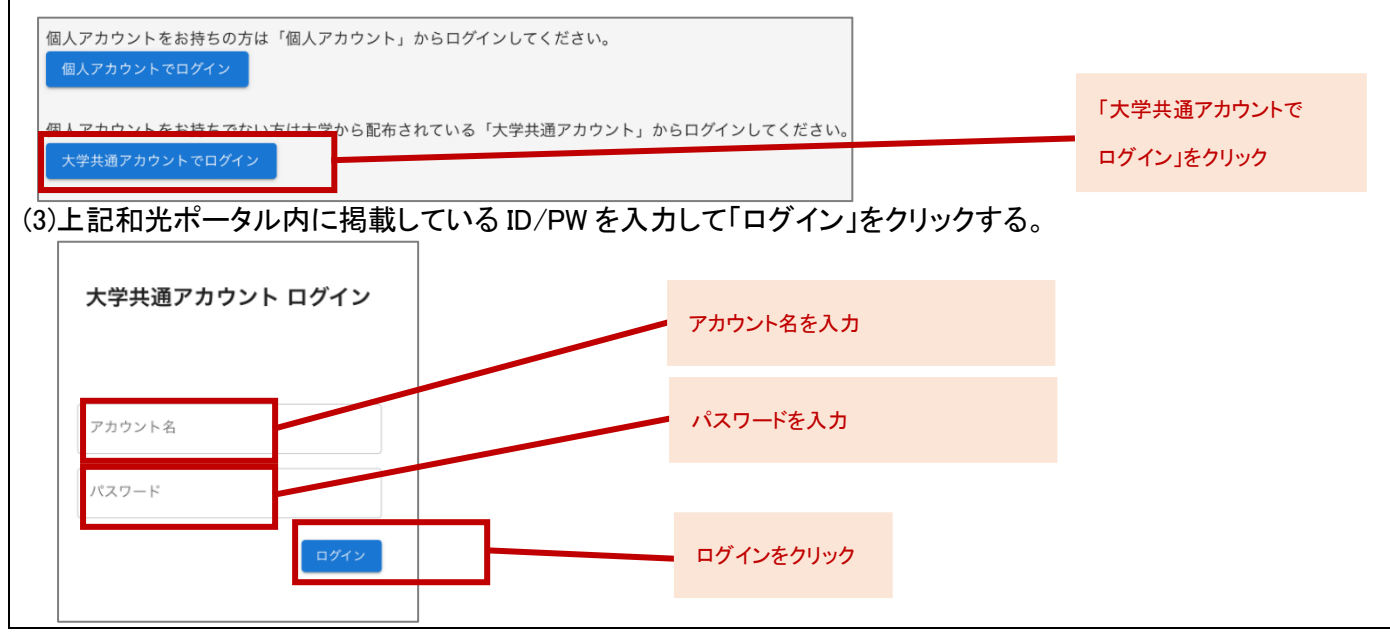

| 戶約                         |                                                                                        |                                                                 |                                                                                                    | -                |           |  |
|----------------------------|----------------------------------------------------------------------------------------|-----------------------------------------------------------------|----------------------------------------------------------------------------------------------------|------------------|-----------|--|
|                            |                                                                                        | < /                                                             | パスキューブ                                                                                                    |                  |           |  |
| ?                          | 案内                                                                                     |                                                                 |                                                                                                    |                  |           |  |
| $\geq$                     | お知らせ                                                                                   | 4                                                               | 手続き一覧                                                                                                    |                  |           |  |
| 2                          | 手続き                                                                                    |                                                                 | 予約採用                                                                                                    |                  |           |  |
| 4                          | 問い合わせ                                                                                  | せ                                                               | 高校で予約した方のうち、貿与・給付奨学金の採用候補者になっている方が対象です。                                                                                                    |                  |           |  |
|                            |                                                                                        |                                                                 | 洋栖                                                                                                    |                  |           |  |
|                            |                                                                                        | 1                                                               | 定期採用                                                                                                    |                  | 定期採用の「詳細」 |  |
|                            |                                                                                        |                                                                 |                                                                                                    |                  |           |  |
|                            |                                                                                        |                                                                 | 選挙後に奨学金を申し込む方が対象です。                                                                                                    | -                | をクリック     |  |
|                            |                                                                                        |                                                                 | 選学後に奨学金を申し込む方が対象です。<br>詳細                                                                                                    | F                | をクリック     |  |
| 説印                         | 明動画名                                                                                   | をクリッ                                                            | 送学後に要学会を申し込む方が対象です。 詳細 ックして動画を視聴する。                                                                                                    |                  | をクリック     |  |
| 説明                         | 明動画を                                                                                   | をクリン                                                            | 送学後に要学会を申し込む方が対象です。 詳細 ックして動画を視聴する。                                                                                                    |                  | をクリック     |  |
| 説り                         | 明動画さ<br>、<br><sup>案内</sup>                                                             | を <b>クリ</b> 、<br>パスキュ<br><sub>手続き</sub> /1                      | <ul> <li>※学後に奨学金を申し込む方が対象です。</li> <li>ジクして動画を視聴する。</li> <li>2-ブ</li> <li>2期採用</li> </ul>                                                                                                    |                  | をクリック     |  |
| 説り<br>⑦<br>■               | <b>明動画</b> る<br>《<br><sup>案内</sup><br><sup>お知らせ</sup>                                  | をクリ:<br>パスキュ<br>手続き/ジ<br>定期                                     | 送学後に要学会を申し込む方が対象です。<br>詳細<br>ックして動画を視聴する。<br>ユーブ<br><sub>尤期採用</sub>                                                                                                    |                  | をクリック     |  |
| 説り<br>⑦<br>≌               | <b>归動画</b> 名<br><sup> 、</sup><br><sup> 次内</sup><br><sup> お知らせ</sup><br><sup> 手続き</sup> | をクリ:<br>パスキョ<br><sup>手続き /)</sup><br>定期打                        | <ul> <li>※学後に奨学金を申し込む方が対象です。</li> <li>ジクして動画を視聴する。</li> <li>ユーブ</li> <li>定期採用</li> </ul>                                                                                                    |                  | をクリック     |  |
| 説<br>⑦<br>■<br>≗           | <b>月動画な</b><br>家内<br>お知らせ<br>手続き<br>同い合わせ                                              | をクリ:<br>パスキョ<br><sup>手続き / )</sup><br>定期<br><sup>①</sup> こ<br>「 | <ul> <li>選学後に要学金を申し込む方が対象です。</li> <li>詳細</li> <li>ウクして動画を視聴する。</li> <li>2-ブ</li> <li>定期採用</li> <li>採用</li> <li>の手続きは日本学生支援機構得与要学金および給付奨学金(国による高等教育の修学支援新制度)に新規で申し<br/>愛学金案内」・「日本学生支援機構申請概要と日程について」を熟読の上、以下の流れに沿って期日までに手続</li> </ul> | し込みを希,<br>急きを完了: | をクリック     |  |
| 説<br>り<br>◎<br>■<br>▲<br>■ | <b>り動画な</b><br>案内<br>お知らせ<br>手続き<br>同い合わせ                                              | をクリ:<br>パスキョ<br>手続き / ;<br>定期<br>① こで<br>「<br>手続き               | <ul> <li>         ボーン              ジークして動画を視聴する。          </li> <li>             ジークして動画を視聴する。         </li> <li>             ゴーブ</li></ul>                                                                                         | し込みを希意を完了        | をクリック     |  |

# ③提出書類を準備する ・「奨学金案内」および本紙を確認して提出書類を準備してください。 ・提出書類の準備が整いましたら、配付した提出表で不備や不足がないことを確認してください。提出表は 2種類ありますので、申請する奨学金に応じたものを使用してください。 ・申込書類の記入を誤った場合は、二重線で取消のうえ、余白に書き直してください。 ・申請書類はすべて黒色または青色のボールペンで記入してください。(消せるペン、修正テープは使用不可) ・提出した書類は返却しませんので、必要に応じて提出前に⊐ピーを取ってください。 ・スカラネット入力下書き用紙の記入については、本紙「スカラネット入力下書き用紙記入上の注意」を参照し 正しく記入してください。

この手続きた、日本学生生活物理の日子が学れたたの日付日子会(日本教師の日子主 日月19日)、**したしていたけによりが生たが**なくず、それに、日内されているうなず相当

の必要にありません。 たたし、新たに通び運動の数学会の中語を追加で希望する、または変更を この動画を発明し新にはでに手続きをしてのたい。

する必要があります。

次へ 具る

| パスキューブ個人アカウント登録をする                      |                                                                                                    |                                                                                                |          |                         |  |
|-----------------------------------------|----------------------------------------------------------------------------------------------------|------------------------------------------------------------------------------------------------|----------|-------------------------|--|
| ) パスキューブに大学共通アカウントでログイン後、「申し込む」をクリックする。 |                                                                                                    |                                                                                                |          |                         |  |
| <                                       | パスキューブ                                                                                                    |                                                                                                | ● バーソル大学 |                         |  |
| ⑦ 案内                                    | 手続き / 定期採用                                                                                                    |                                                                                                |          |                         |  |
| N お知らせ ▲ 手続き                            | 定期採用                                                                                                    |                                                                                                |          |                         |  |
| - 問い合わせ                                 | 2 この手続きは日本学生支援機構度与奨学会および給付奨学会(国による高等教育の修学支援新制度)に新規で申し込みを希望する力対象です<br>「受学会案内」・「日本学生支援機構申高需要と日程について」を熟練の上、以下の流れに沿って期日までに手続きを完了させてください。 |                                                                                                |          |                         |  |
|                                         |                                                                                                    |                                                                                                |          | ■ パスキューブログイン後「申し込むボタン」を |  |
|                                         | 手続きの流れ                                                                                                    | 説明動画・資料                                                                                        |          | クリック                    |  |
|                                         | ● 入学部にで都然も入手<br>紙紙キャンパスの単単第ロで「協学会案内」および「マイナンバー提出<br>着、を入手してください。<br>「マイナンバー想出書」は、大学より影響している所述の用紙で手続きを<br>する必要があります。<br>※へ ※6         | 日本学生支援機械 科与男学会<br>給付課学会 (英客報告の体学支援新制度)<br>新規中以為手載信だっいて<br>************************************ |          |                         |  |
|                                         | <ul> <li>動玉祝秋</li> </ul>                                                                                                    | 算与须学会中諸言類 给付须学会中语言項                                                                            |          |                         |  |

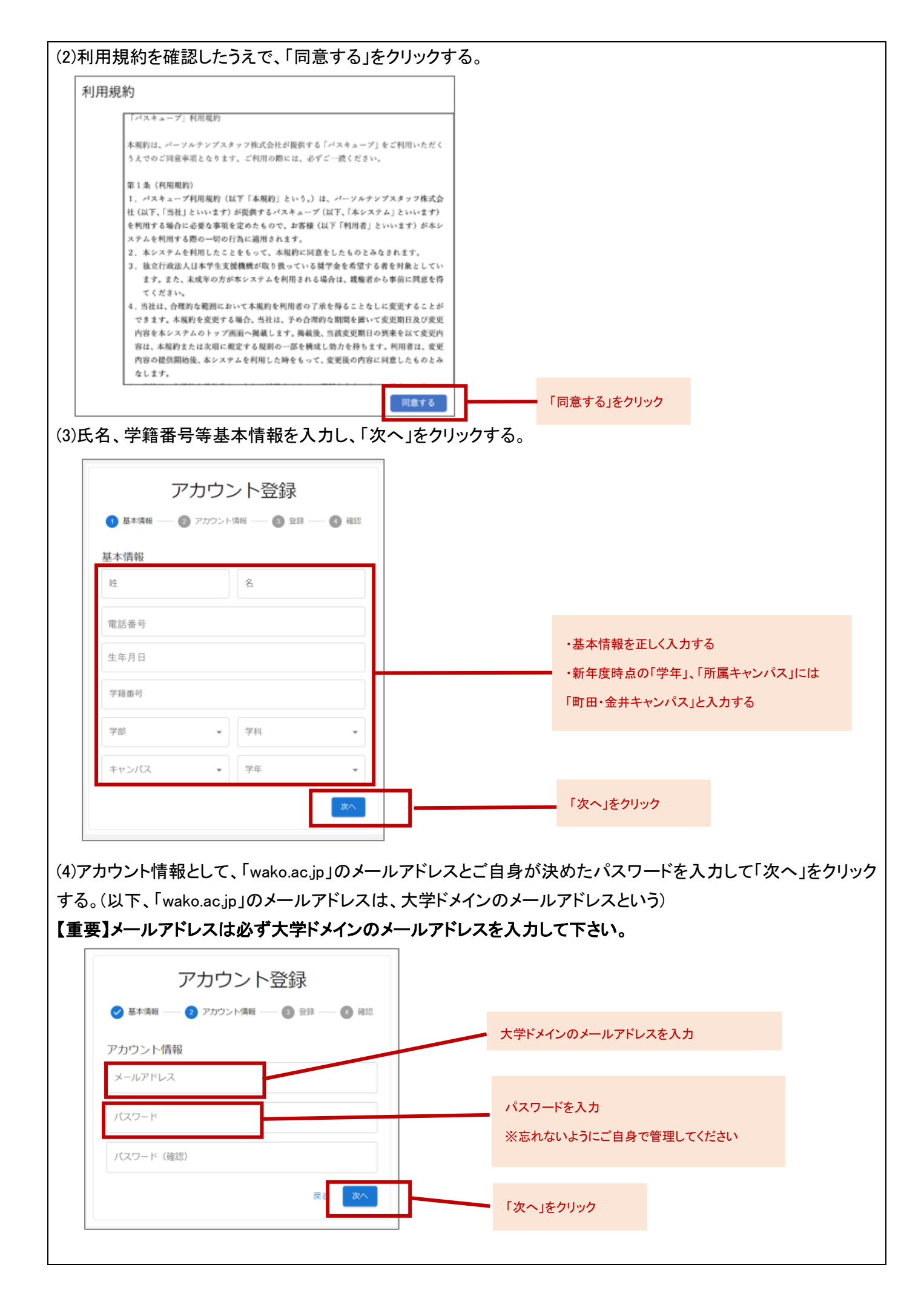

| アカ            | コウント登録                      |           |  |
|---------------|-----------------------------|-----------|--|
| 💙 基本情報 ―― 💙 フ | 7カウント情報 ―― (3) 登録 ―― (4) 確認 |           |  |
| 登録内容の確認       |                             |           |  |
| 氏名            | 東京 太郎                       |           |  |
| 大学            | テスト大学                       |           |  |
| 学部            | 経済学部                        |           |  |
| 学科            | 経済学科                        |           |  |
| キャンパス         | 四谷キャンパス                     |           |  |
| 学籍番号          | s123456                     |           |  |
| 学年            | 1年                          |           |  |
| メールアドレス       | s123456@                    |           |  |
| パスワード         | ******                      |           |  |
|               | 戻る 登録                       | 「登録」をクリック |  |

| アカウント登録<br>S 基本情報 S アカウント情報 S 登録 S 確認<br>コードの確認                  | ★重要★<br>この画面(確認コードを入力する画面)は<br>閉じないでください。 |
|------------------------------------------------------------------|-------------------------------------------|
| 登録したメールアドレスに確認メールを送信しました。メールに記載<br>されている確認コードを入力してください。<br>確認コード | 「確認コード」を入力                                |
| 戻る 送信                                                            | 「送信」をクリック                                 |
| (7)アカウント登録の完了。                                                   |                                           |

⑤申請書類データをパスキューブより提出する(奨学金事務センターで書類の事前点検をします)

<u>申請書類データの提出締切</u>

<u>第1回募集4月4日(月)~4月13日(水)</u>

<u>第2回募集4月14日(木)~5月9日(月)24:00【締切厳守】</u>

【画像の提出の注意点】

・申請書類をスキャンあるいは写真撮影し画像データを作成し、データの提出締切までにパスキューブより 提出してください。

・ファイル名は提出表の「提出書類」と同じ名前にしてください。※スマートフォンで撮影した写真データに自動作成されたファイル名が変更できない場合は、ファイル名はそのままで提出してください。

・記入済みのスカラネット入力下書き用紙は複数枚に渡るため、全てのページを1つの PDF ファイルにまとめた
 うえで提出してください。(スカラネット入力下書き用紙以外の提出書類は、1枚ずつ提出してください。)
 ・提出表の並び順のとおりに書類を提出してください。

・すべての書類を1度に送信してください。(複数回に分けて提出はできませんので注意してください。)

・不備や不足がある場合は再提出が必要です。手続きが遅れますので、よく確認したうえで提出してください。

## 【画像提出手順】

(1)パスキューブに個人アカウントでログインする。(アカウント登録が済んでいない場合は、 大学共通アカウントでログイン後、個人アカウント登録をしてください。)

(2)アカウント名に、大学ドメインのメールアドレスとパスワード(ご自身が設定したパスワード)を入力して 「ログイン」をクリックする。※ログイン後、大学ドメインのメールアドレスに確認コードが送られてきますので、確 認コードを入力してください。

| 個人                                                                        | 、アカウント ログイン                                                                                                    |                                                                               |
|---------------------------------------------------------------------------|----------------------------------------------------------------------------------------------------|-------------------------------------------------------------------------------|
| アカウン                                                                      | /卜名                                                                                                    | 「アカウント名」(登録した大学ドメインメール<br>アドレス)を入力                                            |
| パスワー                                                                      | - ۲                                                                                                    | パスワードを入力                                                                      |
|                                                                           | ログイン                                                                                                    | 「ログイン」をクリック                                                                   |
| (3)手続き一覧の<br>〈<br>⑦ 案内<br>■ お知らせ<br>名 手続き<br>■ 問い合わせ                      | D「定期採用」をクリックする。<br>パスキューブ<br>手続き一覧<br>予約採用<br>画板で予約した方のうち、賞与・給付奨学金の採用候端者になっている方が対象です。<br>詳細<br>定期採用<br>#cpure=execteneeeeeeeeeeeeeeeeeeeeeeeeeeeeeeeee | 「定期採用」の「詳細」をクリック                                                              |
| (4)「画像を提出<br>パスキューブ<br><sup>手援き / 手続き詳細</sup><br>定期採用                     | する」をクリックする。                                                                                                    | € 山田太<br>「面傍太担山する」たり11ック                                                      |
| <ul> <li>() 不偏指線があります。内容を</li> <li>() この手続きは日本学生支援後<br/>てください。</li> </ul> | ■構築してください。 ■構築与要学金および給付票学金(国による高等教育の修学支援新制度)に新規で申し込みを希望する方対象です。「奨学                                                                                     | ・ 凹係を提出する」をクリック 確認す<br>金室内」・「日本学生支援機構申請戦長と日程について」を熟読の上、以下の流れに沿って用日までに手続きを完了させ |

| 統治(文開採用                                                         |             |
|-----------------------------------------------------------------|-------------|
| 定期採用                                                            |             |
| ①「提出書類の名前」を入力後、「画像を選択する」 ボタンを押して、提出する画像またはPDF<br>ファイルを選択してください。 |             |
| ②提出表の並び頃のとおりに画像を順番に選択し、全ての画像の選択が完了したら、最後に「送信」ボタンを押してください。       |             |
| ※提出書類すべてを一度にまとめて送信してください。                                       |             |
| (二) 提出ファイルリスト【貸与単願者用】                                           |             |
| 🔤 提出ファイルリスト【給付のみ/貸与・給付併顧者用】                                     |             |
| 5 C ABERNIS                                                     |             |
| 提出表                                                             | <br>データ名を入力 |
|                                                                 |             |

(6)「画像を選択する」をクリックして保存先からデータを選択する。データ(サムネイル)またはファイル名が反映 したことを確認する。

※提出表の並び順のとおりに、「書類名を入力」、「データを選択」の作業を繰り返し、すべてのデータを

選択してください

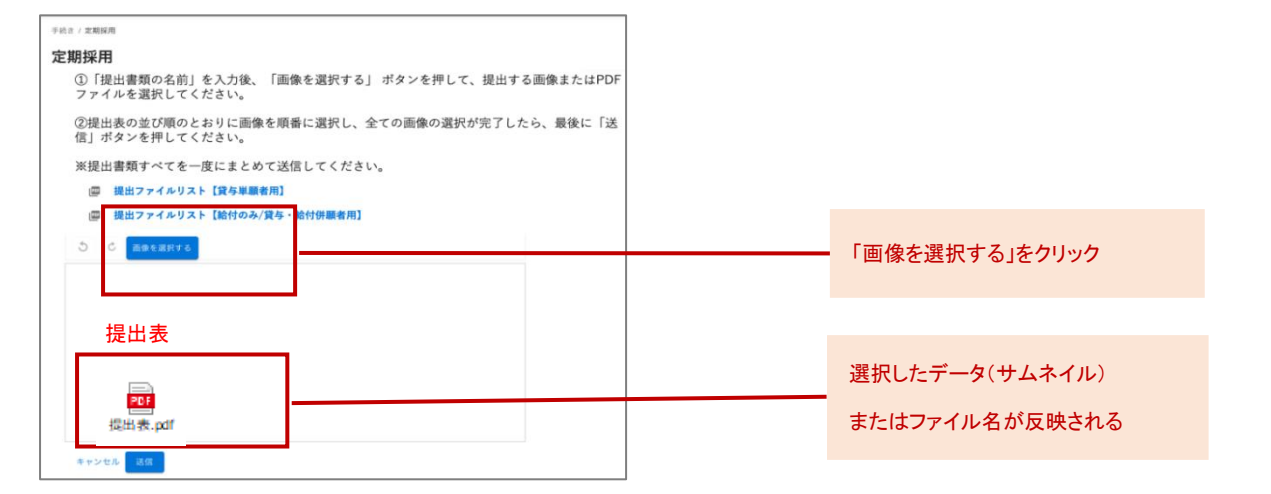

## (7)提出書類をすべて選択したことを確認後、「送信」ボタンをクリックする。

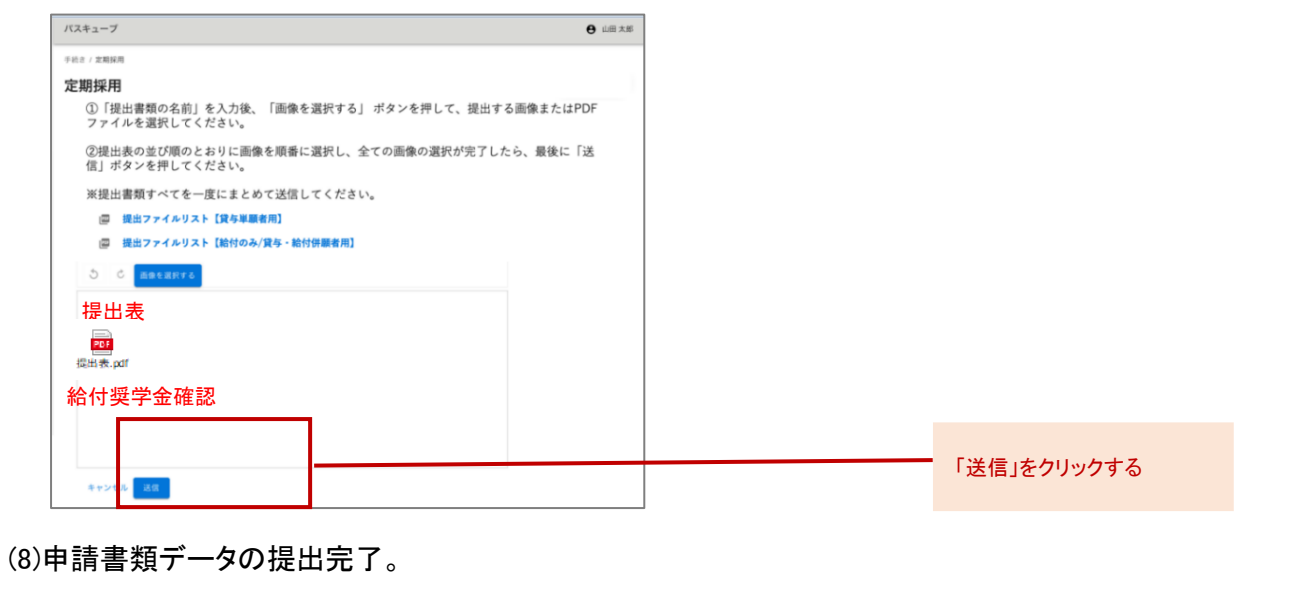

⑥提出書類データの点検

・奨学金事務センターで提出書類データの事前点検をします。

・データ提出後、5営業日(※)以内に大学ドメインのメールアドレス宛に連絡しますので、確認してください。

- 5 営業日以内に連絡がない場合は、「center@os.tempstaff.jp」に連絡してください。
- ※営業日:土日祝日を除いた平日の稼働日

・申請データに不備があった場合は、修正した上で再提出を案内されることがあります。

⑦スカラネット入力(本申請)

スカラネット入力最終締切

<u>第1回募集4月22日(金) 第2回募集5月20日(金)25:00【締切厳守】</u>

・奨学金事務センターで提出書類データに不備や不足がないことが確認できましたら、「スカラネット入力の ID/PW」を大学ドメインのメールにお知らせします。

・案内に従って、スカラネット(日本学生支援機構 Web サイト)より本申請を行ってください。

・メール受信から3日以内にスカラネット入力を完了させてください。

⑧申請書類の提出(郵送)

申請書類提出最終締切(消印有効)

<u>第1回募集4月22日(金) 第2回募集5月20日(金)【締切厳守】</u>

- ・スカラネット入力完了後、委託業者からのメールに記載の案内に従って、申請書類一式を郵送してください。
   ・提出表を先頭にして提出表の並び順のとおりに重ねて提出してください。
- ・レターパック(ライト・プラスどちらでも可)、簡易書留など記録の残る方法で郵送してください。
- ・郵送先は、パスキューブからダウンロードできます。
- ・スカラネット入力下書き用紙は原本を提出し、PDF ファイル(修正をした場合は最新版)はご自身で保管して ください。
- ・「確認書兼個人信用情報の取り扱いに関する同意書」および「給付奨学金確認書」は送付前に必ずご自身の 保管用にコピーを取ってください。

・メール受信から3日以内に奨学金事務センターに郵送してください。

・提出漏れや不備があった場合は、再提出を案内されることがあります。

⑨マイナンバー提出書の提出(郵送)

マイナンバー提出書最終締切:<u>第1回募集 4月30日(土) 第2回募集5月31日(火)【締切厳守】</u>

・スカラネット入力から1週間以内に、「マイナンバー提出書」を所定の封筒を使用して、日本学生支援機構に 直接郵送してください。

※送付先は大学および奨学金事務センターではありませんので注意してください。

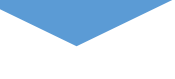

申込完了

⑩選考·採用発表

・選考結果は、奨学金の入金を以って採用発表とします。なお、正式な採用通知等については初回振込月の 中旬以降にお送りします。

・採用された場合の奨学金初回振込日は、第1回募集は6月10日(金)、第2回募集は7月11日(月)です。

⑪奨学生証・返還誓約書等の配付

・採用後奨学生証等の書類を配付します。

・配付方法および日程等については、パスキューブより大学ドメインのメールにお知らせします。

## 【貸与奨学金】

①~⑥は全員提出してください。⑦~⑨は該当者のみ提出してください。
 ※貸与奨学金と給付奨学金両方申し込む場合は、③、④、⑧は一部提出してください。

|                        | 提出書類                                                               | 注意事項                                                                                                    |
|------------------------|--------------------------------------------------------------------|----------------------------------------------------------------------------------------------------|
| 提出表【貸与単願者】             | 用】                                                                 | 貸与奨学金と給付奨学金両方申し込む方は【給付のみ                                                                                                    |
|                        |                                                                    | または貿与研願者用】の提出表を提出してくたさい。                                                                                                    |
| 確認書兼個人信用情報の取り扱いに関する同意書 |                                                                    | ・必要事項を記入のうえ、提出してください。                                                                                                    |
|                        |                                                                    | ・様式を印刷する場合は裏面に約款を両面⊐ピーして                                                                                                    |
|                        |                                                                    | ください。                                                                                                    |
|                        | 出身高等学校長発行の調査書                                                      |                                                                                                    |
| 1 年生                   | または                                                                | 卒業俊発行の調査書を提出してくたさい。  卒業見込み]                                                                                                    |
|                        | 高卒(大検)認定試験「合格成績証明書」                                                | の調査書は提出できません。                                                                                                    |
| 2 年生以上                 | 通算成績照会表(通常)                                                        | 和光ポータルから印刷して提出してください。                                                                                                    |
|                        |                                                                    | ・採用になった場合、原則毎月振り込まれます。                                                                                                    |
| 学生本人名義の通帳              | のコピー                                                               | ・学生本人名義の普通預金口座、ゆうちょ銀行の通常                                                                                                    |
|                        |                                                                    | 預金口座に限ります。                                                                                                    |
|                        |                                                                    | ・貸与奨学金のみ申請する場合は、貸与奨学金案内に挟                                                                                                    |
|                        |                                                                    | み込まれている【貸与奨学金のみ申込用】に必要事項を                                                                                                    |
|                        |                                                                    | ┃<br>┃ <b>全て記入し</b> て提出してください。不備、空欄がある場合は                                                                                                    |
| <br>  スカラネット入力下書       | き用紙の原本                                                             | 再提出となります。                                                                                                    |
|                        |                                                                    | ・貸与奨学金と給付奨学金両方申し込む方は給付奨学                                                                                                    |
|                        |                                                                    | 金案内に挟み込まれている【給付奨学金(貸与併用申込                                                                                                    |
|                        |                                                                    | → → → → → → → → → → → → → → → → → → →                                                                                                    |
|                        |                                                                    | 「貸与奨学金室内」P32~P35 を参照して提出してくださ                                                                                                    |
|                        |                                                                    |                                                                                                    |
|                        | 提出表【貸与単願者】<br>確認書兼個人信用情<br>1年生<br>2年生以上<br>学生本人名義の通帳<br>スカラネット入力下書 | 提出表【貸与単願者用】           提出書類           確認書兼個人信用情報の取り扱いに関する同意書           1 年生         出身高等学校長発行の調査書           1 年生         古たは<br>高卒(大検)認定試験「合格成績証明書」           2 年生以上         通算成績照会表(通常)           学生本人名義の通帳のコピー           スカラネット入力下書< |

## 以下⑦~⑨は、該当する方のみ提出してください。

## ※⑧、⑨を提出する際は、「奨学金提出書類(該当者のみ)」も一緒に提出してください。

|            |           | 提出書類              | 注意事項                        |
|------------|-----------|-------------------|-----------------------------|
|            | 母子·父子世帯   | 生活状況報告書           | 生計維持者が記入して提出してください。         |
|            | 障害者のいる世帯  | 障害者手帳のコピー         | 同一世帯の人が対象です。                |
|            |           |                   | ・別居による家賃・光熱・水道・家具・家事用品の年間の  |
|            | 出点キケートロ   | 光白北に中弗社符書         | 実費が対象です。(別居している者の氏名記載がないレ   |
|            | 甲身起住により   |                   | シート等は不可)                    |
|            | 別店している世市  | ・控味対象の頑収者のコヒー     | ・領収書に基づき「単身赴任実費計算書」に金額等を記   |
| $\bigcirc$ |           |                   | 入して提出してください。                |
|            |           |                   | ・長期療養を受けている者の氏名、受診日が確認できる   |
|            | 6か月以上にわたり | •長期療養費計算書         | 領収書を提出してください。               |
|            | 療養者のいる世帯  | ・直近 6 ヶ月分の領収書のコピー | ・領収書に基づき「長期療養費計算書」に金額等を記入し  |
|            |           |                   | て提出してください。                  |
|            | 被災・盗難の被害  | ・被害を受けたことの証明書     | 被害を受けたことの証明書とは罹災証明書・盗難届の証   |
|            | を受けた世帯    | ・実費負担を証明する領収書のコピー | 明書を指します。                    |
|            |           |                   | 「在留カード」のコピー、「特別永住者証明書」のコピー、 |
| 8          | 在留資格を証明する | 書類                | 「住民票の写し」(原本)等在留資格・在留期間が明記さ  |
|            |           |                   | れているものいずれか 1 点を提出してください。    |
|            |           |                   | 申込者本人が 18 歳となる前日に施設等に入所していた |
| 9          | 施設等在籍証明書等 | <u> </u>          | ことが分かる日付が記載された証明書を提出してくださ   |
|            |           |                   | い。                          |

## 【給付奨学金】

①~⑦は全員提出してください。⑧~⑪は該当者のみ提出してください。

|            |                  | 提出書類          | 注意事項                              |
|------------|------------------|---------------|-----------------------------------|
| 1          | 提出表【給付のみま        | たは貸与併願者用】     | 貸与奨学金のみを申し込む方は【貸与単願者用】の提          |
|            |                  |               | 出表を提出してください。                      |
|            |                  |               | ・必要事項を記入のうえ、提出してください。             |
| 2          | 給付奨学金確認書         |               | ・様式を印刷する場合は裏面に約款を両面コピーして          |
|            |                  |               | ください。                             |
|            |                  |               | ・卒業後発行の調査書を提出してください。「卒業見込         |
|            | 1 年生             |               | み」の調査書は提出できません。                   |
| 3          | 「<br>中<br>上<br>「 | 出身高寺字校長先行の調査書 | ・大検(高卒)認定試験合格者は学修計画書の提出を          |
|            |                  |               | 以って要件を満たすこととします。                  |
|            | 2 年生以上           | 通算成績照会表(通常)   | 和光ポータルから印刷して提出してください。             |
|            |                  |               | ・採用になった場合、原則毎月振り込まれます。            |
| 4          | 学生本人名義の通         | 帳のコピー         | ・学生本人名義の普通預金口座、ゆうちょ銀行の通常          |
|            |                  |               | 預金口座に限ります。                        |
|            |                  |               | ・給付奨学金のみまたは貸与奨学金と給付奨学金両方          |
|            |                  |               | 申し込む方は給付奨学金案内に挟み込まれている【給          |
| (5)        | スカラネット入力下書き用紙の原本 |               | 付奨学金(貸与併用申込み)用】に <b>必要事項を全て記</b>  |
|            |                  |               | <b>入し</b> て提出してください。不備、空欄がある場合は再提 |
|            |                  |               | 出となります。                           |
| 6          | 授業料等減免の対         | 象者の認定に関する申請書  | 必要事項を記入のうえ提出してください。※記入例参照         |
| $\bigcirc$ | 大学での修学目的         | ・意欲等に係る学修計画書  | 必要事項を記入のうえ提出してください。               |

以下は、該当する方のみ提出してください。

※⑧~⑪を提出する際は、「奨学金提出書類(該当者のみ)」も提出してください。

|    | 提出書類                                                                                  | 注意事項                                                                                                    |
|----|---------------------------------------------------------------------------------------|----------------------------------------------------------------------------------------------------|
| 8  | 海外居住者のための収入等申告書および提出に必要となる<br>証明書<br>※機構ホームページ<br>生計維持者が海外に居住している場合(在学採用申込み)<br>JASSO | 海外に居住し、住民税が課税されていない生計維持者<br>がいる場合は、マイナンバーによる所得の確認ができ<br>ないため、提出が必要な書類です。申請書類一式と一<br>緒に提出してください。必要な書類の確認は機構 HP よ<br>り確認してください。 |
| 9  | 「課税証明書」および「マイナンバーに代わる提出書類」                                                            | 申込者本人(学生本人)・生計維持者が事情によりマイ<br>ナンバーを提出できない場合、提出が必要な書類で<br>す。「マイナンバーに代わる提出書類」は大学 HP また<br>はパスキューブよりダウンロードして提出してください。             |
| 10 | 在留資格を証明する書類                                                                           | 「在留カード」のコピー、「特別永住者証明書」のコピー、<br>「住民票の写し」(原本)等在留資格・在留期間が明記さ<br>れているものいずれか1点を提出してください。                                           |
| 1  | 施設等在籍証明書等                                                                             | 申込者本人が 18 歳となる前日に施設等に入所してい<br>たことが分かる日付が記載された証明書を提出してくだ<br>さい。                                                                |

6. スカラネット入力下書き用紙記入上の注意

・「奨学金案内」および以下の事項を参照して、間違いのないように記入してください。

・生計維持者欄には、父母がいる場合は、無職・無収入(専業主婦(夫))や扶養されている場合でも記入をし てください。

・住所の記入は「住所 2」に番地以降を記入してください。

例:東京都新宿区市ヶ谷本村町1丁目 99-9 機構ハイツ 505

【住所1】東京都新宿区市ヶ谷本村町1丁目

【住所 2】99-9 機構ハイツ 505

※詳細は、スカラネット入力下書き用紙「住所の入力例」を参照してください。

・【貸与奨学金】人的保証を選択する場合は、事前に連帯保証人および保証人の承諾を得てください。<u>事前の</u> 承諾を得なかったために、採用手続時に配付する返還誓約書が作成されない場合は、採用取消となります。 また、機関保証を選択後は、いかなる事由であっても人的保証への変更はできません。

なお、「I-貸与奨学金返還誓約書情報」に入力する内容がそのまま機構のデータに登録されて、後日、返還誓約書に印字されます。誤りがあると採用手続き時に支障が出ますので、連帯保証人および保証人の情報は 正しく記入してください。

| 下書き用紙ページ番号              |                         |                                                             |                                                                                                    |
|-------------------------|-------------------------|-------------------------------------------------------------|----------------------------------------------------------------------------------------------------|
| 貸 与 奨 学 金<br>のみ<br>申込み用 | 給付奨学金<br>(貸与併用<br>申込み)用 | 項目                                                          | 記入内容                                                                                                    |
| 2                       | 2                       | 奨学金学種(学校)の選択                                                | 大学、(1)定期採用                                                                                                    |
| 2                       | 2                       | マイナンバー提出書情報                                                 | 「マイナンバー提出書」に印字されている申込 ID と<br>パスワードを記入してください。                                                                                                    |
| 5                       | 5                       | D-あなたの在学情報、(8)あなた<br>の正規の卒業予定年月を記入し<br>てください                | <ul> <li>・〈入学・卒業予定年月早見表〉を参照して記入してください。</li> <li>・過去に留年・休学等している場合は実状に即し卒業予定年月を記入してください。</li> </ul>                                                                                                    |
| 6                       | 5                       | D-あなたの在学情報、(10)あな<br>たが通学するキャンパスのある<br>住所を入力してください。         | 郵便番号、住所は以下を記入してください。<br>郵便番号:「195-0076」<br>住所:東京都町田市金井ヶ丘5丁目1番1号                                                                                                    |
| 7                       | 7                       | F-奨学金貸与額情報、2(4)あな<br>たは何月分から貸与を希望しま<br>すか。                  | 4月から9月のいずれかを選択してください。<br>4月~6月を選択した場合で、第1回募集で採用<br>になった場合の振込開始は6月です。4月~6月<br>を選択した場合は、6月にまとめて振り込まれま<br>す。<br>4月~7月を選択した場合で、第2回募集で採用<br>になった場合の振込開始は7月です。4月~7月<br>を選択した場合は、7月にまとめて振り込まれま<br>す。<br>8、9月を選択した場合は選択月より振込みが開始<br>されます。 |
| -                       | 14                      | J-あなたの家族情報、5 あなた<br>と生計維持者(原則父母)の資産<br>の額をそれぞれ記入してくださ<br>い。 | 資産が0円の場合も、必ず「0」を記入してください。                                                                                                    |

| 14 | 15 | K-特記情報、1 あなたの支払っ<br>ている年間の授業料を記入してく<br>ださい。 | 2020 年度以前入学者:85 万円<br>2021 年度以降入学者:90 万円   |
|----|----|---------------------------------------------|--------------------------------------------|
| 14 | 15 | L−家庭事情情報                                    | 200 字以内で具体的に記載してください。記載が<br>ない場合は再提出となります。 |

7. その他注意事項

・給付奨学金と貸与第一種奨学金を併せて受ける場合、給付奨学金の支援区分等に応じて第一種奨学金の 月額が調整(制限)されます。必ず事前に「貸与奨学金案内」P7 および「給付奨学金案内」P15 にて詳細を確 認してください。

・給付奨学金に申請する方で申請時点において当該学期の学費が未納の方については、当該学期の学費に ついて延納願の提出があったものと見なされます。奨学金の採否結果に関わらず延納許可後の納入期日が 最終納入期限として適用されますので、別途延納手続きを行う必要はありません。

・奨学金の選考状況によって、大学からの学費振込用紙の送付が通常時期よりも遅れることがあります。また、 申請内容不備等により選考保留となりますと、給付奨学金の採否決定が学費納入期日以降となることがあり ます。この場合、通常額の学費が請求されることとなりますので、あらかじめご了承ください。採否に関わらず、 上記期日までに所定の金額をお振込み頂けない場合、除籍の手続きを進めることとなります。除籍決定後に 給付奨学金の採用が判明した場合であっても、遡って授業料減免を適用することや、除籍の取消などは一切 認められません。